#### 1. 访问上海交大财务计划处网站: <u>http://www.jdcw.sjtu.edu.cn/</u> 点击进入财务系统

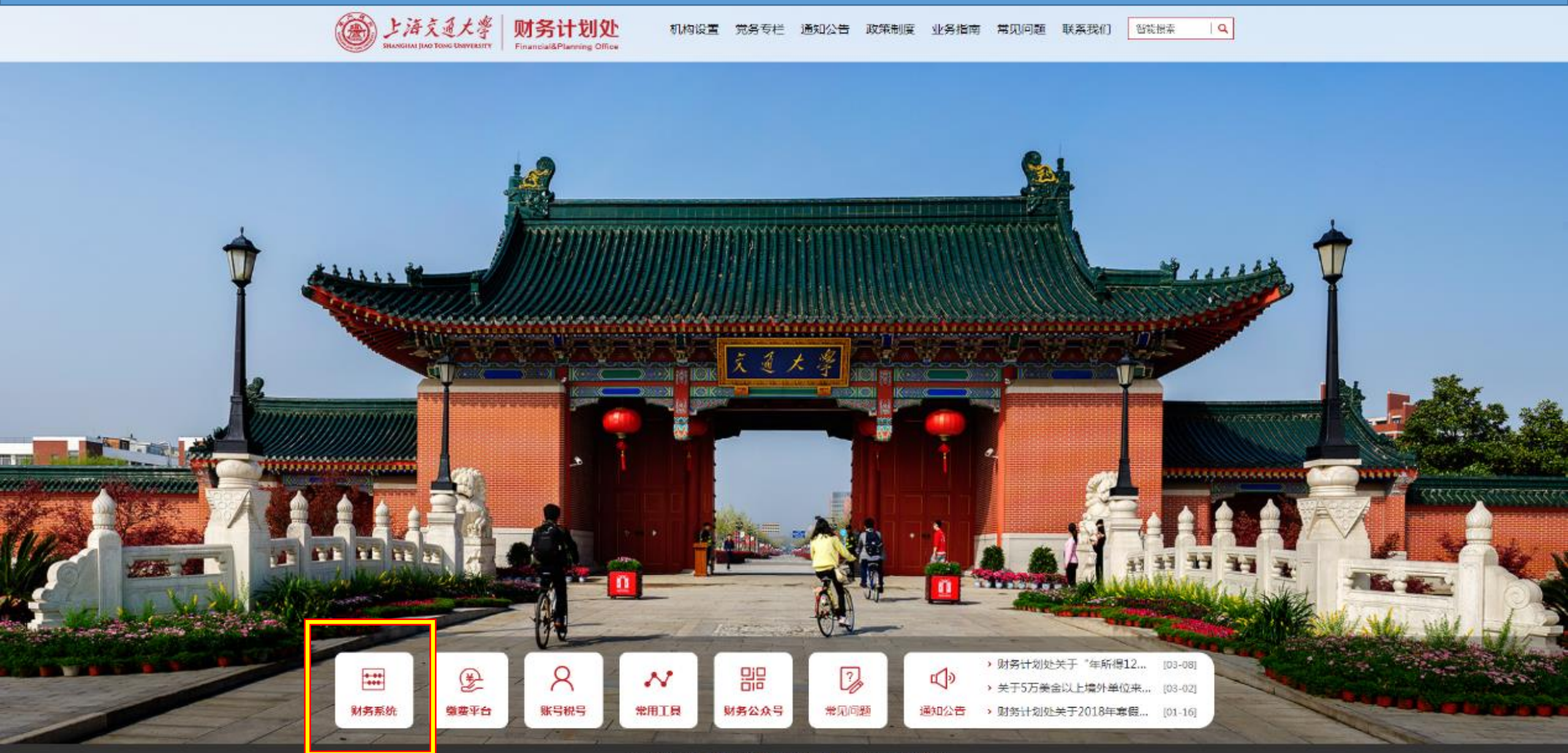

沪ICP备05052060沪举报中心版权所有CL海交通大学财务计划处

# 2. 输入用户名和密码登陆

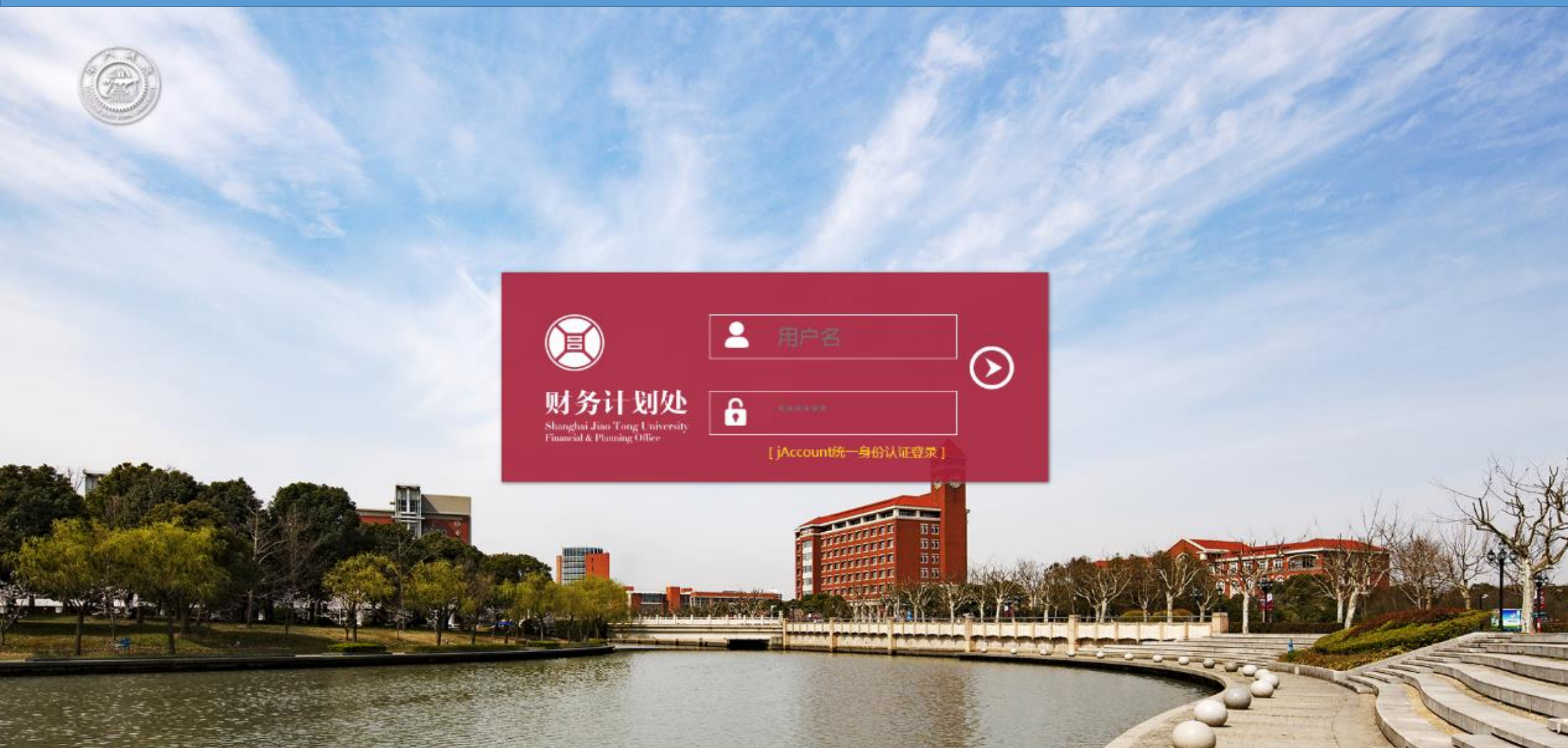

© Financial & Planning Office, Shanghai Jiao Tong University All Rights Reserved.

## 3.点击预约报销

**レ海交通大学** SHANGHAI JIAO TONG UNIVERSITY 综合信息门户

| <mark>_ 收入/项目</mark><br>财务查询                 | 票据预约 | 票据预约    一卡通授权 |                     |
|----------------------------------------------|------|---------------|---------------------|
| <u>~~~~~~~~~~~~~~~~~~~~~~~~~~~~~~~~~~~~~</u> | 缴费票据 | 科研预算          | 名<br><sub>张晓嵩</sub> |
| <sub>报销</sub><br>预约报销                        |      |               |                     |
| J <mark>¥</mark> J                           |      |               |                     |
|                                              |      |               |                     |

## 4. 点击申请报销单

| 「「」」と海文系)<br>SHANGHA  IAO TONG UN | 学 yurstry \$ | 才务计划<br>综合信息 | 处<br>门户 |            |         |          |          |      |    | <ul> <li> <ul> <li></li></ul></li></ul> | <ul> <li>预约报销 票据</li> </ul> | ● ●<br>  预约 — 卡通授 | <mark>●</mark><br>权 助研酬金 鑞 | ● ● ● ● ● ● ● ● ● ● ● ● ● ● ● ● ● ● ● | ●<br>算 退出 |
|-----------------------------------|--------------|--------------|---------|------------|---------|----------|----------|------|----|-----------------------------------------|-----------------------------|-------------------|----------------------------|---------------------------------------|-----------|
| 网上报销管理 项目负责人预约                    | 单管理 信!       | etti A       |         |            |         |          |          |      |    |                                         |                             |                   |                            |                                       |           |
| 22 教府<br>东迎祭!                     | 0 × 😰        | 6单管理         |         |            |         |          |          |      |    |                                         |                             |                   |                            |                                       |           |
| ♦ 网上报帐业务                          | 当前报销申请       |              |         |            |         |          |          |      |    |                                         |                             |                   |                            |                                       |           |
| 0 报销单管理                           | ●刷新★1        | 聖蛇へ、室词       |         | 11.07 1.00 |         |          |          |      |    |                                         |                             | -                 |                            |                                       |           |
| 1 历史报销单                           |              | 1929-5       |         | 业务大美       |         | 顺目号      | 1        | 追与日期 | 操奏 | 尼當題                                     | łta                         | ê                 | 实际报始人                      | 物流源回                                  | a         |
| 2 預約删除日志                          |              |              |         |            |         |          |          |      |    |                                         |                             |                   |                            |                                       |           |
| 3 支付失败预约单                         |              |              |         |            |         |          |          |      |    |                                         |                             |                   |                            |                                       |           |
| ♦ 校外人员信息维护                        |              |              |         |            |         |          |          |      |    |                                         |                             |                   |                            |                                       |           |
| ◆ 人员信息补录                          |              |              |         |            |         |          |          |      |    |                                         |                             |                   |                            |                                       |           |
| ♦ 耐金发放名单维护                        |              |              |         |            |         |          |          |      |    |                                         |                             |                   |                            |                                       |           |
| ♦ 预约赔偿发送设置                        |              |              |         |            |         |          |          |      |    |                                         |                             |                   |                            |                                       |           |
|                                   |              |              |         |            |         |          |          |      |    |                                         |                             |                   |                            |                                       |           |
|                                   |              |              |         |            |         |          |          |      |    |                                         |                             |                   |                            |                                       |           |
|                                   |              |              | ٦       |            |         |          |          |      |    |                                         |                             |                   |                            |                                       |           |
|                                   | 中清报          | 時半一/         | 何改振销单   | ● 意情报情单    | ● 打印报销单 | 🖙 查看預約物流 | ■ 查看明細信意 |      |    |                                         |                             |                   |                            |                                       |           |
|                                   |              |              |         |            |         |          | )        |      |    |                                         |                             |                   |                            |                                       |           |

#### 5. 摘要填"XX学院XX教授及XX学生缴纳参加OpenFOAM Workshop 2018会议注册费" 业务大类选择"校内经费转账",点击下一步

| 受上商交通大<br>SHANGHAI JIAO TONG UNIVE | 孝 财务计划处<br>sarry 综合信息门户                                                                                                    |                                                |                                                   |                       |  |
|------------------------------------|----------------------------------------------------------------------------------------------------|------------------------------------------------|---------------------------------------------------|-----------------------|--|
| 上报销管理 项目负责人预约年                     | 29日本 (19月1日) (19月1日) (199110) (199110) (1991100) (199110) (199110) (199 |                                                | 自贝 财务查询 预约版钥 黑猫契约 一卡                              | 通授权 助研酬金 氢麦票据 科研规算 退出 |  |
| 1 100 et 1                         | G × 报销单管理                                                                                                    |                                                |                                                   |                       |  |
| 网上报教业务                             | 1                                                                                                    | 请填写报销基本信息                                      |                                                   |                       |  |
| 报销单管理                              | *报销项目号                                                                                                    | ▶ *项目负责人                                       | *申请人工号                                            |                       |  |
| 压由局部的                              | *申请人姓名                                                                                                    | *实际报销人                                         | *电话                                               |                       |  |
| 754-194-D-t                        | *王初                                                                                                    | 由子創作                                           | *附件张数                                             |                       |  |
| 743538887512465                    | *摘要                                                                                                    | XX学院XX教授及XX学生徽纳参加OpenFOAM Workshop2018会议注册费    | *选择支付方式                                           | 一般方式                  |  |
| 支付失败预约单                            | *选择业务大类                                                                                                    | ○日常报摘业务 ○国内旅费业务 ○智信款业务 ○酬金申报 ●校内经费转账 ○四公出課 ○四/ | 公出国借款 ◎境外专家来访 ◎主(承)办会议费                           |                       |  |
| 校外人员信息维护                           |                                                                                                    | X.eon                                          |                                                   | •                     |  |
| 人员信息补录                             | 录入电子发票清单                                                                                                    |                                                |                                                   | >                     |  |
| 酬金发放名单维护                           | O 上────────────────────────────────────                                                                                                    |                                                |                                                   |                       |  |
| 预约短信发送设置                           |                                                                                                    |                                                |                                                   |                       |  |
|                                    | 1、新的预约业务都将实时冻结项目金额,直到<br>2、为了确保您在财务处柜台顺利办理报销业务<br>3、选择支付方式:若一张预约单需要同时                                                                                                    | > 财务报账为止。因此,如有过期无效或错误的预约记录请及时撤销,以免造成项目经要无法正常   | 使用的情况。<br>预算允许的的范围和额度内。<br>"汇款"方式,其他情况直接选择"一般方式"。 |                       |  |

#### 6. 费用项和转入项目号任选一项,点击保存,然后生产报销单

| いた<br>たまえまた<br>SELANG HALL   DAD TONG UNIX | 零 财务计划处<br>massry 综合信息门户 |                             | <b>●</b><br>普页 | <ul> <li></li> <li></li> <li><!--</th--><th>● ● ● ● ● ● ● ● ● ● ● ● ● ● ● ● ● ● ●</th></li></ul> | ● ● ● ● ● ● ● ● ● ● ● ● ● ● ● ● ● ● ● |
|--------------------------------------------|--------------------------|-----------------------------|----------------|----------------------------------------------------------------------------------------------------|---------------------------------------|
| 网上接销管理 项目负责人预约                             | 学管理 信息维护                 |                             |                |                                                                                                    |                                       |
| 2 xm +                                     |                          |                             |                |                                                                                                    |                                       |
| ● 网上报帐业务                                   | 1                        |                             | 校内经费转账         |                                                                                                    |                                       |
| 0 报销单答理                                    | *要用项                     | <请选择>                       |                |                                                                                                    | •                                     |
| 1 历史报酬单                                    | *转入项目号                   | < 请选择>                      |                |                                                                                                    | •                                     |
| 2 授约副錄日志                                   | *转入金额                    | 6700                        |                |                                                                                                    |                                       |
| 3 支付失败预约单                                  | 摘要                       | XX学院XX教授及XX学生缴纳参加OFW13会议注册要 |                |                                                                                                    |                                       |
| ◆ 校外人员信息维护                                 |                          |                             |                |                                                                                                    |                                       |
| ● 人员信息补承                                   |                          |                             |                |                                                                                                    |                                       |
| · 酬金发放名单维护                                 |                          |                             |                |                                                                                                    |                                       |
| ● 预约运信发送设置                                 |                          |                             |                |                                                                                                    |                                       |
| 3/6                                        |                          |                             |                |                                                                                                    |                                       |
|                                            |                          |                             |                |                                                                                                    |                                       |
|                                            |                          |                             |                |                                                                                                    |                                       |

#### 7. 打印报销单,手动将转入项目和转入项目号改为PA010044

| (一卡                       | 通)                   | 上海さ                              | を通大学        | <b>普</b><br>4692804 |                     |                             |
|---------------------------|----------------------|----------------------------------|-------------|---------------------|---------------------|-----------------------------|
| 预约号:                      | 469280               | 4                                |             |                     | 预约时间:               | 2018-03-14                  |
| 报销人工号                     |                      |                                  | 姓名          |                     | 联系电话                |                             |
| 项目编号                      | <u>BI0100034</u>     | /001(经办人授权)                      | 部门          | 船舶海洋与<br>程学院        | 建筑工<br><b>项目负责人</b> |                             |
| 项目名称                      | 船舶海洋与                | 5建筑工程学院                          |             |                     |                     |                             |
| 摘要                        | XX学院XX考<br>OpenFOAM→ | な授及XX学生缴纳参加<br>Workshop2018会议注册書 | 手机          |                     | 附件张数                | 1                           |
|                           | op on on             |                                  | 内非          | 专业务                 |                     |                             |
| 转账                        | (事由                  | 转入项目                             | 特           | 出项目                 | 转账金额                | 备注                          |
| 17-办公用品<br>献/信息传播。<br>务费] | [8、田版/又<br>/知识产权事    | RI 101001- PA010044              | B10100034/0 | 001                 |                     | XX学院XX教授及XX学生缴纳参加0FW13会议注册费 |
| 申请总金额:                    | Ł                    | 写会額・                             |             |                     |                     | •                           |
| 实报总金额:                    | 8                    |                                  |             |                     |                     |                             |
| 支付方式                      |                      |                                  |             |                     |                     |                             |
| 内部结算 转入金额:                |                      |                                  |             |                     | PA010044            |                             |
| 签字(盖章)                    | ):                   |                                  |             |                     |                     |                             |
| 单位公章                      | ŧ                    | 经办人签字:                           |             | 验收:                 |                     | 单位负责人:                      |
|                           |                      |                                  |             |                     |                     |                             |
| 大额审批单                     |                      |                                  |             |                     |                     |                             |
| 业务分管                      | ·副校长审<br>批:          |                                  | -           |                     |                     |                             |
| 财计                        | ·处审批:业务              | 部主任:                             |             | 处领导:                |                     |                             |
| 主管财务校领                    | 顾导审批:                |                                  | _           |                     |                     |                             |